## Pflegemonitor: Spalten konfigurieren

Sie möchten die Spalten des Pflegemonitors konfigurieren? Gern unterstützen wir Sie hierbei mit diesem Artikel:

## Schritt-für-Schritt Anleitung

- 1. Gehen Sie hierfür in den Reiter Administration
- 2. Wählen Sie dort Dokumentation > Grundeinstellungen aus
- 3. Dann gehen Sie in den Bereich Care Cockpit
- 4. Auf der rechten Seite können nun die Spalten des Pflegemonitors konfiguriert werden

Welche Spalten sollen im Pflegemonitor angezeigt werden?

Gelody-Mass-Index

Genthrungsstatus

Gelocubitus Rinko

Suburgstatus

Gelocubitus

Mankontinenz

Mankontinenz

Autuelle Vunden

Autuelle Schmerzen

Verfügbare Spalten für den Pflegemonitor

## Verwandte Artikel

- Stundenkonto Spalten "ausbezahlt" etc. fehlen
- Pflegemonitor: Spalten
- konfigurieren RuPA®-Prozess: Spalten konfigurieren
- Sortierung der Anzeige ٠